## How to add translation to Outlook for Android

How to Add a Translation Tool

Open the Outlook app.
Go to Settings.
Tap Add-Ins.
Then tap the + sign next to Microsoft Translator.

Method for translating mail 1.Open the email you want to translate. 2.Tap the Add-Ins icon, then tap Translate Message. 3.The translation is displayed in a separate window.